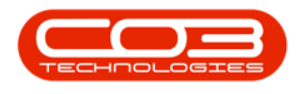

# CONTRACT

## HOLD HISTORY

A customer may be put on **Hold** for a variety of reasons, for example:

- a credit check failure
- exceeding payment terms

The Hold History of a selected Contract may be viewed from the *Contract Listing* screen.

Refer to <u>Place a Contract on Hold</u> and <u>Release a Contract on Hold</u> for more information about placing a Contract on Hold.

Ribbon Access: Contract > Contracts

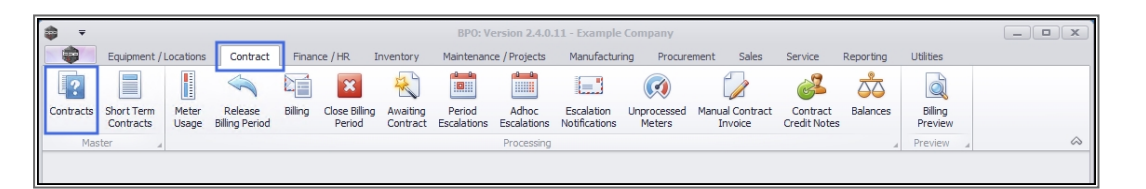

- 1. The *Contract Listing* screen will be displayed.
- 2. Select the *Site* that you wish to work in.

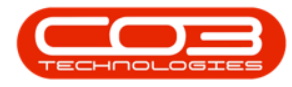

| <b>₽</b> ₹             |     | 1                                   |                                | Contract Listi                                                            | ng - BPO: Versi           | on 2.4.0.11 - Exa       | mple Compar         | ıγ         |                              |             |             | _      |            |
|------------------------|-----|-------------------------------------|--------------------------------|---------------------------------------------------------------------------|---------------------------|-------------------------|---------------------|------------|------------------------------|-------------|-------------|--------|------------|
| Home Equipm            | ent | / Locations                         | Contract F                     | inance / HR Inventory                                                     | Maintenance / P           | rojects Manufi          | acturing Pro        | curement S | ales Servio                  | e Reporting | Utilities   | -      | вx         |
| Add Edit Delete V      | ew  | 🔯 Save La<br>📰 Worksp<br>🍣 Save Fil | aces ▼ iiio<br>ter iiio        | Hold & Release For Ap<br>Suspend & Remove From<br>Release P Approve Contr | Approval<br>Clos<br>Contr | 2<br>e Reinstațe<br>act | All Sites<br>Active | Fir        | nd Serial No.<br>nd Contract | Print Expor | t Reports   |        |            |
| Processing             |     | . Format                            |                                | Status Pro                                                                | cessing                   | 4                       | · . /               | Current    | 4                            | Print       | Repo        |        | $\Diamond$ |
| Links #                |     |                                     |                                |                                                                           |                           |                         | 1                   |            |                              |             |             |        |            |
| Enter text to search P |     |                                     |                                |                                                                           |                           |                         |                     |            |                              |             |             |        | 1          |
|                        | L   | ContractNo                          | <ul> <li>CustomerC.</li> </ul> | CustomerName                                                              | ContractType              | ContractTypeD           | Location            | OrderNo    | StartDate                    | EndDate     | Department  | Period | PeriodTyp  |
| Functions              | ٩   | R <mark>I</mark> C                  | R C                            | # <b>0</b> 0                                                              | R B C                     | a 🖬 c                   | R C                 | REC        | =                            | =           | RBC         | -      | R C A      |
|                        | ×   | CO000002                            | HOP001                         | Hope Works (Pty) Ltd                                                      | CPC                       | Cost Per Copy           | Main                |            | 01/03/2014                   | 03/04/2019  | Sales Depar | 60     | Months     |
| Notes                  | L   | CO000003                            | DER001                         | Derton / Technologies                                                     | CPC                       | Cost Per Copy           | Forest Hills        |            | 01/03/2014                   | 01/03/2019  | Sales Depar | 60     | Months     |
|                        |     | CO0000004                           | HOP001                         | Hope Works (Pty) Ltd                                                      | CPC                       | Cost Per Copy           | Forest Hills        | Test Comm  | 07/04/2014                   | 07/04/2019  | Sales Depar | 60     | Months     |
|                        | L   | CO000005                            | DER001                         | Derton / Technologies                                                     | CPC                       | Cost Per Copy           | Forest Hills        | ContractOr | 01/03/2014                   | 01/03/2019  | Sales Depar | 60     | Months     |
| Documents              |     | CO000006                            | OFF001                         | Office Supplies Unlimited                                                 | CPC                       | Cost Per Copy           | Hilcrest            | 1234       | 15/07/2020                   | 17/07/2025  | Sales Depar | 60     | Months     |
|                        |     | CO000007                            | OFF001                         | Office Supplies Unlimited                                                 | CPC                       | Cost Per Copy           | Forest Hills        |            | 07/01/2014                   | 07/01/2019  | Sales Depar | 60     | Months     |
|                        |     | CO000008                            | YES001                         | Young Electric                                                            | CPC                       | Cost Per Copy           | Durban Area         | abc123     | 05/02/2019                   | 26/11/2020  | Sales Depar | 60     | Months     |
| Hold History           |     | CO000009                            | DER001                         | Derton / Technologies                                                     | CPC                       | Cost Per Copy           | Durban Area         |            | 07/05/2014                   | 07/05/2020  | Sales Depar | 60     | Months     |
|                        |     | CO0000010                           | HOP001                         | Hope Works (Pty) Ltd                                                      | CPC                       | Cost Per Copy           | BPO_RSI             |            | 05/01/2011                   | 07/01/2016  | Sales Depar | 60     | Months     |
|                        |     | CO0000011                           | WES001                         | Westwood Dynamic                                                          | CPC                       | Cost Per Copy           | Main                | ContractOr | 09/05/2014                   | 09/05/2019  | Sales Depar | 60     | Months     |
| Suspend History        |     | CO000012                            | TIA001                         | Titan Group                                                               | CPC                       | Cost Per Copy           | Durban Area         |            | 16/05/2014                   | 16/05/2019  | Sales Depar | 60     | Months     |
| Suspendinatory         |     | CO000013                            | TIA001                         | Titan Group                                                               | CPC                       | Cost Per Copy           | Durban Area         |            | 16/05/2014                   | 16/05/2019  | Sales Depar | 60     | Months     |
|                        |     | CO000014                            | TIA001                         | Titan Group                                                               | CPC                       | Cost Per Copy           | Main                |            | 16/05/2014                   | 16/05/2019  | Sales Depar | 60     | Months     |
|                        |     | CO000015                            | TIA001                         | Titan Group                                                               | CPC                       | Cost Per Copy           | Main                |            | 20/05/2014                   | 20/05/2019  | Sales Depar | 60     | Months     |
|                        |     | CO000016                            | TIA001                         | Titan Group                                                               | CPC                       | Cost Per Copy           | Main                |            | 13/06/2014                   | 13/06/2019  | Sales Depar | 60     | Months     |
|                        |     | CO0000017                           | TIA001                         | Titan Group                                                               | CPC                       | Cost Per Copy           | Main                |            | 17/06/2014                   | 17/06/2019  | Sales Depar | 60     | Months     |
| Processing             |     | CO000018                            | SAM001                         | Samanthas Diner                                                           | CPC                       | Cost Per Copy           | Main                |            | 09/07/2014                   | 09/07/2019  | Sales Depar | 60     | Months     |
| Invoices               |     | CO000019                            | HOP001                         | Hope Works (Pty) Ltd                                                      | CPC                       | Cost Per Copy           | Main                |            | 28/07/2014                   | 28/07/2019  | Sales Depar | 60     | Months     |
| Invoices               |     | CO0000020                           | HOP001                         | Hope Works (Pty) Ltd                                                      | CPC                       | Cost Per Copy           | Durban Area         |            | 01/01/2011                   | 31/01/2016  | Sales Depar | 60     | Months     |
|                        |     | CO000021                            | YES001                         | Young Electric                                                            | CPC                       | Cost Per Copy           | Main                |            | 31/07/2014                   | 31/07/2019  | Sales Depar | 60     | Months     |
|                        |     | CO000022                            | SAM001                         | Samanthas Diner                                                           | CPC                       | Cost Per Copy           | Main                |            | 05/08/2014                   | 05/08/2019  |             | 60     | Months     |
| Credit Notes           |     | CO000023                            | DER001                         | Derton / Technologies                                                     | CPC                       | Cost Per Copy           | Kloof               | CO1254     | 07/01/2015                   | 07/01/2020  | Sales Depar | 60     | Months 7   |

- 1. This screen opens by default in the *Active* status.
- 2. Select a different *status* from the drop-down menu, if required.
  - Notes:
- If the contract you wish to view, is *currently* on Hold, select the *Hold* Status from this menu.

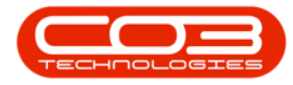

|                      |      |             |                               | Contract List         | ing - BPO: Versi | on 2.4   | .0.11 - Exa  | mple Compan  | iy .            |             |              |             |        |            |
|----------------------|------|-------------|-------------------------------|-----------------------|------------------|----------|--------------|--------------|-----------------|-------------|--------------|-------------|--------|------------|
| Home Equipm          | nent | / Locations | Contract Fin                  | ance / HR Inventory   | Maintenance / P  | rojects  | Manufa       | cturing Pro  | curement S      | ales Servio | e Reporting  | ) Utilities | -      | в×         |
| ADY                  |      | 🔯 Save La   | ayout 📲 H                     | old 🚜 Release For A   | pproval          |          | All Sites    | -            | Find Serial No. | e           | n) 💼         |             |        |            |
|                      |      | Worksp      | aces 🔻 😽 S                    | uspend 🚜 Remove From  | App              |          | Active       | - <          |                 |             |              |             |        |            |
| Add Edit Delete V    | /iew | Save Fi     | iter I R                      | elease Approve Cont   | ract Clos        | e<br>act | Status       | A StatusDesc |                 | Print E     | xport Report | s           |        |            |
| Processing           |      | Format      |                               | Status Processin      | g                |          | N            | New          |                 | 2           | Repo         |             |        | $\Diamond$ |
| Links A              | ٦.   |             |                               |                       |                  |          | R A          | Active       | 41              | 1           |              |             |        |            |
| Enter text to search |      |             |                               |                       |                  |          | н            | Hold         |                 |             |              | 1           |        |            |
|                      |      | ContractNo  | <ul> <li>CustomerC</li> </ul> | CustomerName          | ContractType     | Contr F  | P            | Suspend      | StartDate       |             | EndDate      | Department  | Period | PeriodType |
| Functions            | ٩    | 8 C         | a 🖬 c                         | R <b>E</b> C          | R <b>E</b> C     | REC      | X            | Deleted      |                 | -           | =            | REC         | -      | REC 🔶      |
|                      |      | CO000028    | HAC001                        | Hack PC - IT Shop     | CPC              | Cost     | ×            |              |                 | 29/06/2015  | 29/06/2020   | Sales Depar | 60     | Months     |
| Notes                |      | CO000029    | HOP001                        | Hope Works (Pty) Ltd  | CPC              | Cost     | Per Copy     | Main         |                 | 30/06/2015  | 30/06/2020   | Sales Depar | 60     | Months     |
|                      |      | CO000030    | GRE001                        | Green Tea Supplies    | CPC              | Cost     | Per Copy     | Pinetown     |                 | 20/10/2015  | 20/10/2020   | Sales Depar | 60     | Months     |
|                      |      | CO000031    | YES001                        | Young Electric        | CPC              | Cost     | Per Copy     | Hillcrest    |                 | 24/03/2016  | 24/03/2021   | Sales Depar | 60     | Months     |
| Documents            |      | CO000032    | NOM0001                       | Nomu Nivea            | CPC              | Cost     | Per Copy     | Hillcrest    |                 | 24/03/2016  | 24/03/2021   | Sales Depar | 60     | Months     |
|                      |      | CO000033    | WES001                        | Westwood Dynamic      | CPC              | Cost     | Per Copy     | Main         |                 | 24/03/2016  | 24/03/2021   | Sales Depar | 60     | Months     |
|                      |      | CO000034    | DAN002                        | Dancing Shoes         | CPC              | Cost     | Per Copy     | Main         |                 | 27/05/2016  | 27/05/2021   | Sales Depar | 60     | Months     |
| Hold History         |      | CO000035    | HOP001                        | Hope Works (Pty) Ltd  | CPC              | Cost     | Per Copy     | Kloof        |                 | 22/06/2016  | 22/06/2021   | Sales Depar | 60     | Months     |
|                      |      | CO000036    | DAN002                        | Dancing Shoes         | CPC              | Cost     | Per Copy     | Main         |                 | 23/06/2016  | 23/06/2021   | Sales Depar | 60     | Months     |
|                      |      | CO000037    | JUS001                        | Just In Time          | CPC              | Cost     | Per Copy     |              |                 | 23/06/2016  | 23/06/2021   | Sales Depar | 60     | Months     |
| Surpord History      |      | CO000038    | SAM001                        | Samanthas Diner       | CPC              | Cost     | Per Copy     | Main         |                 | 23/06/2016  | 23/06/2021   | Sales Depar | 60     | Months     |
| Suspend history      |      | CO000039    | TIA001                        | Titan Group           | CPC              | Cost     | Per Copy     | Main         |                 | 23/06/2016  | 23/06/2021   | Sales Depar | 60     | Months     |
|                      |      | CO0000040   | YES001                        | Young Electric        | CPC              | Cost     | Per Copy     | Main         |                 | 01/06/2011  | 01/06/2016   | Sales Depar | 60     | Months     |
|                      |      | CO0000041   | PAN001                        | Panda Copiers         | CPC              | Cost     | Per Copy     | Main         |                 | 25/03/2019  | 25/03/2025   | Sales Depar | 60     | Months     |
|                      | Þ    | CO0000042   | HOP001                        | Hope Works (Pty) Ltd  | PRE              | Prepa    | aid Contract | Main         |                 | 07/09/2016  | 07/09/2021   | Sales Depar | 60     | Months     |
|                      |      | CO000043    | HOP001                        | Hope Works (Pty) Ltd  | CPC              | Cost     | Per Copy     | Main         |                 | 01/08/2016  | 07/09/2021   | Sales Depar | 60     | Months     |
| Processing           |      | CO0000044   | BOT0001                       | Bothas Networking inc | CPC              | Cost     | Per Copy     | Main         |                 | 25/10/2016  | 25/10/2021   | Sales Depar | 60     | Months     |
|                      |      | CO000045    | HOP001                        | Hope Works (Pty) Ltd  | CPC              | Cost     | Per Copy     | Durban Area  | 12345           | 10/05/2017  | 10/05/2022   | Sales Depar | 60     | Months     |
| Invoices             |      | CO0000046   | HOP001                        | Hope Works (Pty) Ltd  | CPC              | Cost     | Per Copy     | Upper High   |                 | 16/05/2017  | 16/05/2022   |             | 60     | Months     |
|                      |      | CO0000047   | HOP001                        | Hope Works (Pty) Ltd  | CPC              | Cost     | Per Copy     | Kloof        |                 | 16/05/2017  | 16/05/2022   |             | 60     | Months     |
|                      |      | CO0000048   | HOP001                        | Hope Works (Pty) Ltd  | CPC              | Cost     | Per Copy     | Durban Area  |                 | 16/05/2017  | 16/05/2022   |             | 60     | Months     |
| Credit Notes         | 4    | CO0000049   | HOP001                        | Hope Works (Ptv) Ltd  | CPC              | Cost     | Per Copy     | Durban Area  |                 | 16/05/2017  | 16/05/2022   | Sales Depar | 60     | Months *   |
|                      |      |             |                               |                       |                  | _        |              |              |                 |             |              |             | _      | ,          |

### **VIEW HOLD HISTORY**

- Select the *row* of the *contract* where you wish to *view* the Hold History.
- 2. Click on the *Hold History* tile.

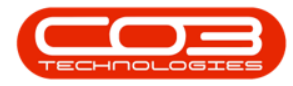

| <b>\$</b> = |              |          |      |                   |                               | Contract List          | ing - BPO: Versi | on 2.4.0.11 - Exa  | mple Compa   | ny              |              |             |             |          |            |
|-------------|--------------|----------|------|-------------------|-------------------------------|------------------------|------------------|--------------------|--------------|-----------------|--------------|-------------|-------------|----------|------------|
|             | Home         | e Equi   | pmen | nt / Locations    | Contract Fir                  | nance / HR Inventory   | Maintenance / P  | rojects Manufa     | cturing Pro  | ocurement 5     | Sales Servic | e Reporting | Utilities   | -        | 8 ×        |
|             | 1            | V        |      | Save La           | ayout 📲 H                     | Hold 🔬 Release For A   | pproval          | All Sites          | •            | Find Serial No. |              | n 💼         |             |          |            |
|             |              | ~        |      | Worksp            | aces 🔻 😽 S                    | Suspend 🚜 Remove From  | Approval         | Active             | -            |                 |              |             |             |          |            |
| Add         | Edit         | Delete   | Viev | V 🎢 Save Fi       | lter 🛛 🖓 F                    | Release 🏴 Approve Cont | ract Clos        | e<br>act 🔇 Refresh | 1            | Find Contract   | Print Ex     | port Report | s           |          |            |
|             | Process      | sing     |      | Format            | -                             | Status Processin       | g                |                    | Current      |                 | A Print      | " Repo      |             |          | $\diamond$ |
| Links       |              |          |      |                   |                               |                        |                  |                    |              |                 |              |             |             |          |            |
| Enter tex   | ct to sear   | dh       | ρ    | Drag a column nea | ader here to grou             | up by that column      |                  |                    |              |                 |              |             | 1           |          | 1.1        |
|             |              |          |      | ContractNo        | <ul> <li>CustomerC</li> </ul> | CustomerName           | ContractType     | ContractTypeD      | Location     | OrderNo         | StartDate    | EndDate     | Department  | . Period | PeriodType |
| Funct       | tions        |          |      | 9 # <b>0</b> C    | # B C                         | R D C                  | REC              | 8 C                | 8 <b>0</b> C | 8 <b>0</b> C    | =            | =           | REC         | =        | ROC 1      |
| Note        |              |          |      | CO0000028         | HAC001                        | Hack PC - IT Shop      | CPC              | Cost Per Copy      | Main         |                 | 29/06/2015   | 29/06/2020  | Sales Depar | . 60     | Months     |
| Note        |              |          |      | CO000029          | HOP001                        | Hope Works (Pty) Ltd   | CPC              | Cost Per Copy      | Main         |                 | 30/06/2015   | 30/06/2020  | Sales Depar | . 60     | Months     |
|             |              | 4        |      | CO000030          | GRE001                        | Green Tea Supplies     | CPC              | Cost Per Copy      | Pinetown     |                 | 20/10/2015   | 20/10/2020  | Sales Depar | . 60     | Months     |
|             |              |          |      | CO000031          | YES001                        | Young Electric         | CPC              | Cost Per Copy      | Hillcrest    |                 | 24/03/2016   | 24/03/2021  | Sales Depar | . 60     | Months     |
| Docu        |              | 1        |      | CO000032          | NOM0001                       | Nomu Nivea             | CPC              | Cost Per Copy      | Hillcrest    |                 | 24/03/2016   | 24/03/2021  | Sales Depar | . 60     | Months     |
|             |              | 1        |      | CO000033          | WES001                        | Westwood Dynamic       | CPC              | Cost Per Copy      | Main         |                 | 24/03/2016   | 24/03/2021  | Sales Depar | . 60     | Months     |
|             |              | <u> </u> | 4    | CO000034          | DAN002                        | Dancing Shoes          | CPC              | Cost Per Copy      | Main         |                 | 27/05/2016   | 27/05/2021  | Sales Depar | 60       | Months     |
| Hold        | Hold History |          |      | CO000035          | HOP001                        | Hope Works (Pty) Ltd   | CPC              | Cost Per Copy      | Kloof        |                 | 22/06/2016   | 22/06/2021  | Sales Depar | . 60     | Months     |
|             |              |          |      | CO000036          | DAN002                        | Dancing Shoes          | CPC              | Cost Per Copy      | Main         |                 | 23/06/2016   | 23/06/2021  | Sales Depar | 60       | Months     |
|             |              |          |      | CO000037          | JUS001                        | Just In Time           | CPC              | Cost Per Copy      |              |                 | 23/06/2016   | 23/06/2021  | Sales Depar | . 60     | Months     |
| Sus         | end Histo    | orv      |      | CO000038          | SAM001                        | Samanthas Diner        | CPC              | Cost Per Copy      | Main         |                 | 23/06/2016   | 23/06/2021  | Sales Depar | . 60     | Months     |
| 0.00        |              |          |      | CO000039          | TIA001                        | Titan Group            | CPC              | Cost Per Copy      | Main         |                 | 23/06/2016   | 23/06/2021  | Sales Depar | . 60     | Months     |
|             |              |          |      | CO0000040         | YES001                        | Young Electric         | CPC              | Cost Per Copy      | Main         |                 | 01/06/2011   | 01/06/2016  | Sales Depar | 60       | Months     |
|             | -            |          | ٦L   | CO0000041         | PAN001                        | Panda Copiers          | CPC              | Cost Per Copy      | Main         |                 | 25/03/2019   | 25/03/2025  | Sales Depar | . 60     | Months     |
|             | 1            |          |      | CO0000042         | HOP001                        | Hope Works (Pty) Ltd   | PRE              | Prepaid Contract   | Main         |                 | 07/09/2016   | 07/09/2021  | Sales Depar | . 60     | Months     |
|             |              |          |      | CO0000043         | HOP001                        | Hope Works (Pty) Ltd   | CPC              | Cost Per Copy      | Main         |                 | 01/08/2016   | 07/09/2021  | Sales Depar | . 60     | Months     |
| Proce       | essing       |          |      | CO0000044         | BOT0001                       | Bothas Networking inc  | CPC              | Cost Per Copy      | Main         |                 | 25/10/2016   | 25/10/2021  | Sales Depar | 60       | Months     |
|             | 1            |          | 1    | CO0000045         | HOP001                        | Hope Works (Pty) Ltd   | CPC              | Cost Per Copy      | Durban Area  | 12345           | 10/05/2017   | 10/05/2022  | Sales Depar | . 60     | Months     |
| Invo        | Invoices     |          |      | CO0000046         | HOP001                        | Hope Works (Pty) Ltd   | CPC              | Cost Per Copy      | Upper High   |                 | 16/05/2017   | 16/05/2022  |             | 60       | Months     |
|             |              |          |      | CO0000047         | HOP001                        | Hope Works (Pty) Ltd   | CPC              | Cost Per Copy      | Kloof        |                 | 16/05/2017   | 16/05/2022  |             | 60       | Months     |
|             |              |          |      | CO0000048         | HOP001                        | Hope Works (Pty) Ltd   | CPC              | Cost Per Copy      | Durban Area  |                 | 16/05/2017   | 16/05/2022  |             | 60       | Months     |
| Crea        | lit Notes    |          |      | CO0000049         | HOP001                        | Hope Works (Ptv) Ltd   | CPC              | Cost Per Copy      | Durban Area  |                 | 16/05/2017   | 16/05/2022  | Sales Depar | 60       | Months *   |
|             |              |          |      |                   |                               |                        |                  | <u> </u>           |              |                 |              |             |             |          |            |

- 1. The Hold History for Contract No.: [] screen will open.
- 2. Here you can view a historical list of *reasons* why the selected contract has been put on Hold.
- 3. The *Date* the Hold period started and the *Employee* who initiated this Hold period is recorded.
- 4. The *Estimated Release Date* and *actual Release Date* are also captured.
- 5. Click on *Back* to return to the *Contract Listing* screen.

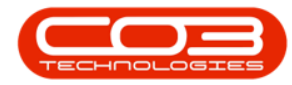

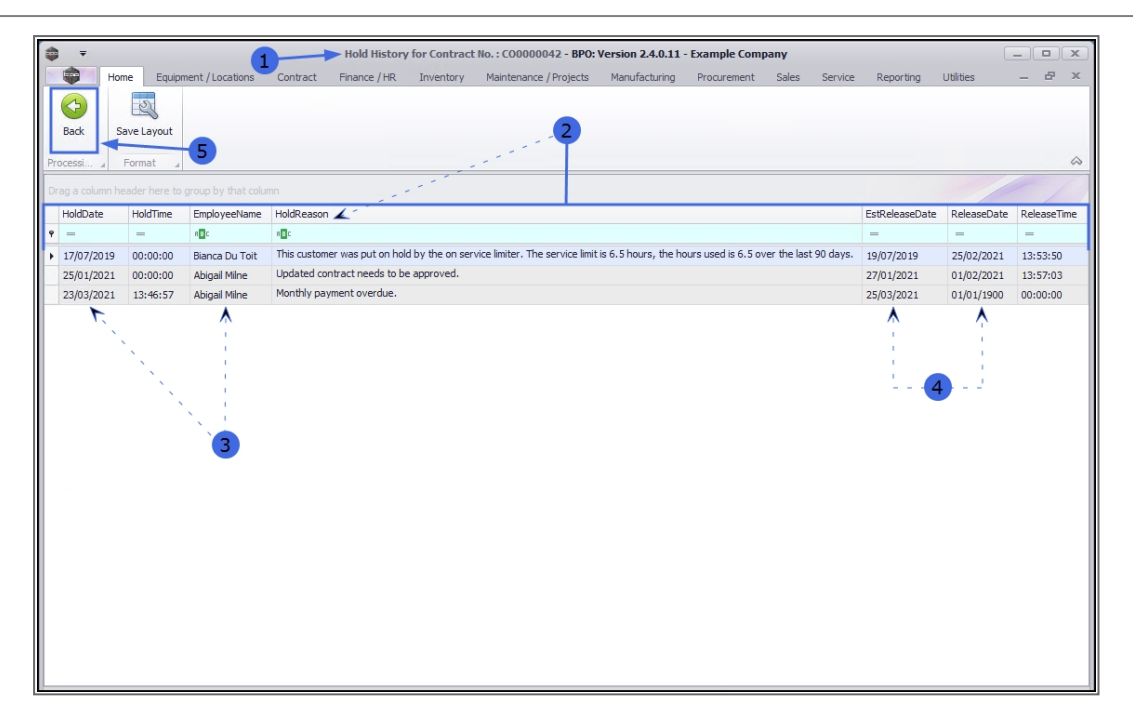

MNU.112.058

Help v2.5.1.4 - Pg 5 - Printed: 27/06/2024